# Mid-Year PEIMS Business Extract For TSDS PEIMS

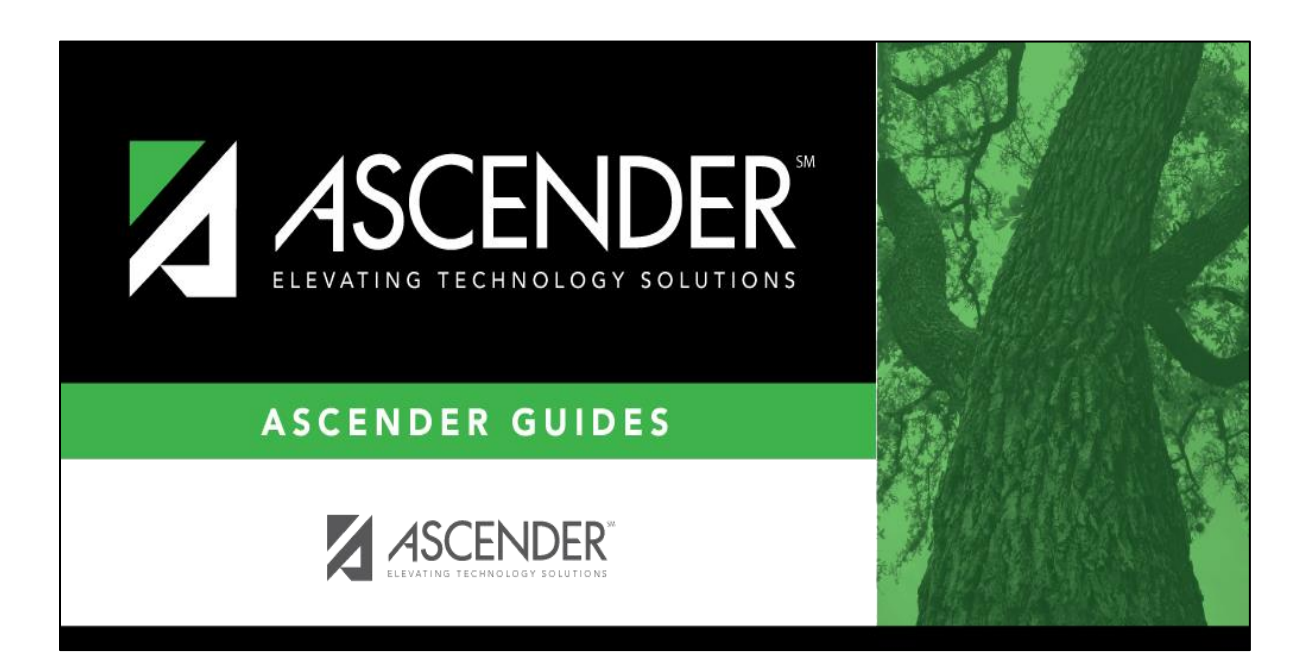

Presented by ESC, Region 14 October 2023

Finance Actual Data from 2022-2023 Prior Year Campus & SSA Mid-Year PEIMS must balance with your Audit Report

Midyear PEIMS Business Extract

**Before starting**:

- Make sure all auditor's entries have been posted to the prior year file ID 3 (2022-2023) in Finance
- Audited fund balance is reported in the Mid-Year submission

Note: Federal funds usually do not have fund balances (negative or positive). Federal Fund balances should be recorded as Due To or Due From and not reported to PEIMS

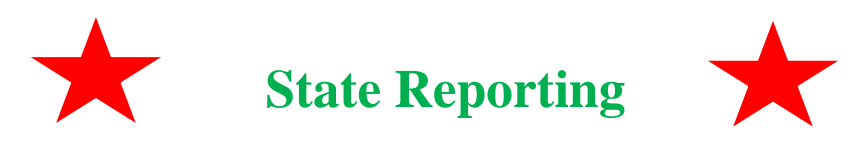

**\_1.** Create Crosswalks if necessary. This allows you to convert data in your district format to the standard TEA format for the Fall and Mid-Year collections. This conversion only affects the data in the State Reporting tables, allowing you to continue maintaining your data in your format in the Business and Student Systems.

If needed, select Crosswalks, choose the desired crosswalk from the **Crosswalk Table** drop down, and Retrieve. Enter desired crosswalk data and Save.

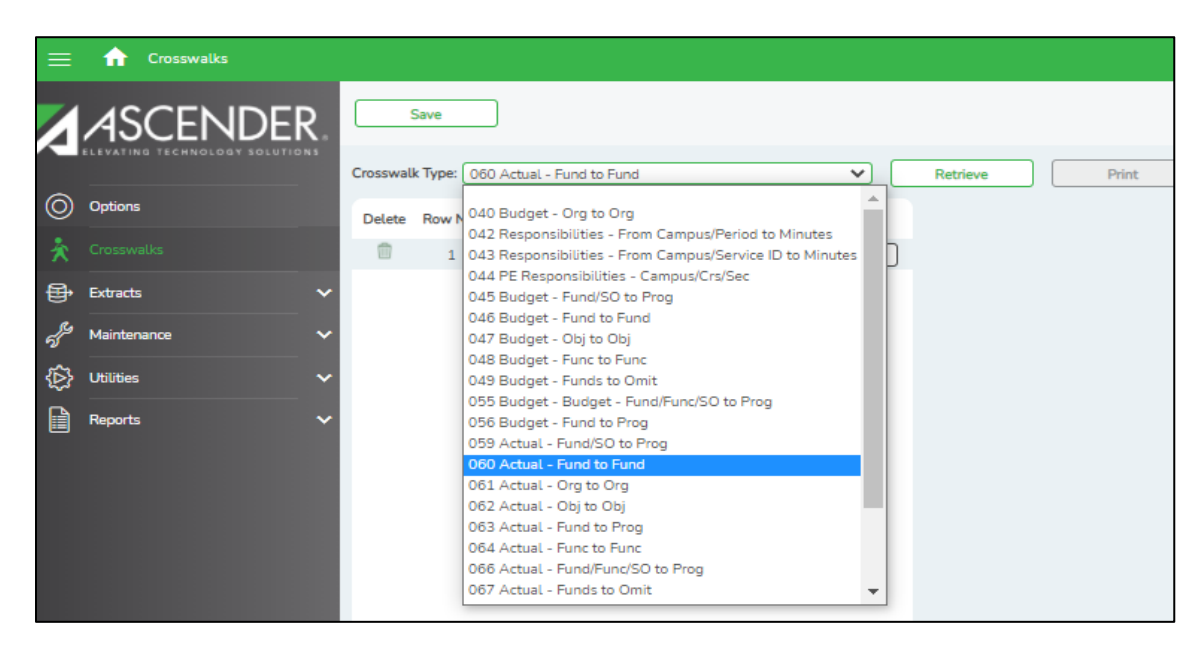

# \_2. Extract last year's actual financial data from Extracts > Mid-Year

- In the Method box, select Delete All & Add. This will delete all existing records that are still in PEIMS from last year's submission, before adding new records to the PEIMS tables.
- In the Year 1 box, enter File ID 3, Acct Period 9, Thru 8, Fiscal Year 3.

| ≡       | Extracts > Mid Year          |                                                         |                                                                                                    | ∽ St                                                      | ate Reporting |
|---------|------------------------------|---------------------------------------------------------|----------------------------------------------------------------------------------------------------|-----------------------------------------------------------|---------------|
|         |                              | Run Print Data Extracted - InterchangeFinanceExt        | Save                                                                                                    |                                                           |               |
| 0       | Options                      | Method                                                  | First Year                                                                                              |                                                           |               |
| ×       | Crosswalks                   | Delete ALL & Add                                        | First Year of Fiscal Year<br>Change                                                                     |                                                           |               |
| Ð       | Extracts                     | Add Class 3 Only                                        | Crosswalk Options                                                                                       |                                                           |               |
|         | • Mid Year                   | Budget Fund Codes                                       | Crosswalk 067<br>Omit specific funds                                                                    | Crosswalk 070<br>Convert prog by fund/prog                |               |
|         | Summer<br>Extended           | Year 1                                                  | Crosswalk 059<br>Convert program by fund/sobj                                                           | Crosswalk 061<br>Convert org to another                   |               |
| ß       | Extract Status               | File ID 3<br>Acct Period 9                              | Crosswalk 060<br>Convert fund to another                                                                | Replace 00 in 6XXX with 99<br>Replace prog 00 in obj 6XXX |               |
| *<br>€} | Maintenance V<br>Utilities V | Thru 8 🗘<br>Fiscal Year 3 🗘                             | Crosswalk 062<br>Convert obj to another                                                                 |                                                           |               |
|         | Reports 🗸                    | Year 2<br>File ID<br>Acct Period<br>Thru<br>Fiscal Year | Crosswalk 064 Convert func to another Convert prog by fund/func/sobj Crosswalk 063 Convert prog by fund |                                                           |               |
|         |                              |                                                         |                                                                                                    |                                                           |               |

Note: If you have expenditures in File ID 3 with a fiscal Year other than 3, (ie. 282/2) you will need to add info in Year 1 and Year 2 boxes or complete multiple extracts choosing to Add New (not Delete All & Add) for subsequent extracts.

| Year 1<br>File ID<br>Acct Period<br>Thru<br>Fiscal Year | 3<br>9 <b>\$</b><br>8 <b>\$</b><br>2 <b>\$</b> |
|---------------------------------------------------------|------------------------------------------------|
| Year 2<br>File ID<br>Acct Period<br>Thru<br>Fiscal Year | 3<br>9 <b>*</b><br>8 <b>*</b><br>3             |

• Click **Run** 

Once the message is displayed indicating the **Extract is complete**, click the **PRINT** button to view the results. Click **SAVE** after reviewing the information.

Date Run: 09/21/2021 2:17 PM Cnty Dist: 104903

Print

Save

| TSDS Actual E                                            | xtract                         |      |       |        |    |     | Page: 1 of 9 |
|----------------------------------------------------------|--------------------------------|------|-------|--------|----|-----|--------------|
| Account Details fro<br>File ID 1 Acct Per 09<br>Anywhere | m Finance<br>Thru 08 Ye<br>ISD | ar 1 | Accou | unt Co | do |     | -            |
| Amount                                                   | Fund                           | Func | Obj   | Org    | Yr | Pgm | Amount       |
| -730,805.63                                              | 199                            | 00   | 5711  | 000    | 1  | 00  | 730,806.00   |
| -8,502.88                                                | 199                            | 00   | 5712  | 000    | 1  | 00  | 8,503.00     |
| -5,855.05                                                | 199                            | 00   | 5719  | 000    | 1  | 00  | 6,035.00     |
| -4.87                                                    |                                |      |       |        |    |     |              |
| -175.42                                                  |                                |      |       |        |    |     |              |
| -1,255.69                                                | 199                            | 00   | 5742  | 000    | 1  | 00  | 1,256.00     |
|                                                          |                                |      |       |        |    |     |              |

Run

| Finance Account Code |      |      |    | nce A | CCO | unt Co | de        |          |               |      | TSDS | Accou | int Co | ode · |     |              |
|----------------------|------|------|----|-------|-----|--------|-----------|----------|---------------|------|------|-------|--------|-------|-----|--------------|
| Fund                 | Func | Ођ   | SO | Org   | Yr  | Pgm    | Ed Span   | Proj Dtl | Amount        | Fund | Func | Obj   | Org    | Yr    | Pgm | Amount       |
| 199                  | 00   | 5711 | 00 | 000   | 1   | 00     | 0         | 00       | -730,805.63   | 199  | 00   | 5711  | 000    | 1     | 00  | 730,806.00   |
| 199                  | 00   | 5712 | 00 | 000   | 1   | 00     | 0         | 00       | -8,502.88     | 199  | 00   | 5712  | 000    | 1     | 00  | 8,503.00     |
| 199                  | 00   | 5719 | 00 | 000   | 1   | 00     | 0         | 00       | -5,855.05     | 199  | 00   | 5719  | 000    | 1     | 00  | 6,035.00     |
| 199                  | 00   | 5719 | 01 | 000   | 1   | 00     | 0         | 00       | -4.87         |      |      |       |        |       |     |              |
| 199                  | 00   | 5719 | 02 | 000   | 1   | 00     | 0         | 00       | -175.42       |      |      |       |        |       |     |              |
| 199                  | 00   | 5742 | 00 | 000   | 1   | 00     | 0         | 00       | -1,255.69     | 199  | 00   | 5742  | 000    | 1     | 00  | 1,256.00     |
| 199                  | 00   | 5743 | 00 | 000   | 1   | 00     | 0         | 51       | -4,165.70     | 199  | 00   | 5743  | 000    | 1     | 00  | 4,166.00     |
| 199                  | 00   | 5744 | 00 | 000   | 1   | 00     | 0         | 00       | -5,187.00     | 199  | 00   | 5744  | 000    | 1     | 00  | 5,187.00     |
| 199                  | 00   | 5749 | 00 | 000   | 1   | 00     | 0         | 00       | 261.00        | 199  | 00   | 5749  | 000    | 1     | 00  | 8,379.00     |
| 199                  | 00   | 5749 | 00 | 000   | 1   | 00     | 0         | 00       | -7,211.60     |      |      |       |        |       |     |              |
| 199                  | 00   | 5749 | 00 | 000   | 1   | 00     | 0         | 00       | -1,428.78     |      |      |       |        |       |     |              |
| 199                  | 00   | 5752 | 00 | 000   | 1   | 00     | 0         | 00       | -8,372.75     | 199  | 00   | 5752  | 000    | 1     | 00  | 8,373.00     |
| 199                  | 00   | 5811 | 00 | 000   | 1   | 00     | 0         | 00       | -58,889.00    | 199  | 00   | 5811  | 000    | 1     | 00  | 58,889.00    |
| 199                  | 00   | 5812 | 00 | 000   | 1   | 00     | 0         | 00       | 5,778.00      | 199  | 00   | 5812  | 000    | 1     | 00  | 1,129,453.00 |
| 199                  | 00   | 5812 | 00 | 000   | 1   | 00     | 0         | 00       | -1,135,231.00 |      |      |       |        |       |     |              |
| 199                  | 00   | 5819 | 00 | 000   | 1   | 00     | 0         | 00       | -1,918.00     | 199  | 00   | 5819  | 000    | 1     | 00  | 1,918.00     |
| 199                  | 00   | 5831 | 00 | 000   | 1   | 00     | 0         | 00       | -101,697.04   | 199  | 00   | 5831  | 000    | 1     | 00  | 101,697.00   |
| 199                  | 00   | 5931 | 45 | 000   | 1   | 00     | 0         | 00       | -5,967.68     | 199  | 00   | 5931  | 000    | 1     | 00  | 75,266.00    |
| 199                  | 00   | 5931 | 45 | 000   | 1   | 00     | 0         | 00       | 5,967.68      |      |      |       |        |       |     |              |
| 199                  | 00   | 5931 | 45 | 000   | 1   | 00     | 0         | 00       | -75,266.33    |      |      |       |        |       |     |              |
|                      |      |      |    |       |     |        | Total for | Class 5: | -2,139,927.74 |      |      |       |        |       |     | 2,139,928.00 |
| 199                  | 00   | 8911 | 00 | 000   | 1   | 00     | 0         | 00       | 14,216.55     | 199  | 00   | 8911  | 000    | 1     | 00  | 14,217.00    |
|                      |      |      |    |       |     |        | Total for | Class 8: | 14,216.55     |      |      |       |        |       |     | 14,217.00    |
| 199                  | 11   | 6112 | 00 | 001   | 1   | 11     | 0         | 00       | 13,957.50     | 199  | 11   | 6112  | 001    | 1     | 11  | 13,958.00    |
| 199                  | 11   | 6112 | 00 | 001   | 1   | 36     | 0         | 00       | 570.00        | 199  | 11   | 6112  | 001    | 1     | 36  | 570.00       |
| 199                  | 11   | 6119 | 00 | 001   | 1   | 11     | 0         | 00       | 466,503.49    | 199  | 11   | 6119  | 001    | 1     | 11  | 466,503.00   |
| 199                  | 11   | 6119 | 00 | 001   | 1   | 21     | 0         | 00       | 4,283.61      | 199  | 11   | 6119  | 001    | 1     | 21  | 4,284.00     |
| 199                  | 11   | 6119 | 00 | 001   | 1   | 22     | 0         | 00       | 13,627.24     | 199  | 11   | 6119  | 001    | 1     | 22  | 13,627.00    |
| 199                  | 11   | 6119 | 00 | 001   | 1   | 23     | 0         | 00       | 55,714.76     | 199  | 11   | 6119  | 001    | 1     | 23  | 55,715.00    |
| 199                  | 11   | 6119 | 00 | 001   | 1   | 25     | 0         | 00       | 8,262.47      | 199  | 11   | 6119  | 001    | 1     | 25  | 8,262.00     |
| 199                  | 11   | 6119 | 00 | 001   | 1   | 30     | 0         | 00       | 88,453.06     | 199  | 11   | 6119  | 001    | 1     | 30  | 88,453.00    |
| 199                  | 11   | 6119 | 00 | 001   | 1   | 32     | 0         | 00       | 2,070.00      | 199  | 11   | 6119  | 001    | 1     | 32  | 2,070.00     |
| 199                  | 11   | 6119 | 00 | 001   | 1   | 34     | 0         | 00       | 33,660.16     | 199  | 11   | 6119  | 001    | 1     | 34  | 33,660.00    |
| 199                  | 11   | 6119 | 00 | 001   | 1   | 36     | 0         | 00       | 21,706.67     | 199  | 11   | 6119  | 001    | 1     | 36  | 21,707.00    |
| 100                  |      | 0110 | 00 | 004   |     | 07     | 0         | 00       | 404.50        | 400  |      | 0110  | 004    | 4     | 07  | 425.00       |

Click Save and look for the message indicating that records were successfully written to TSDS.

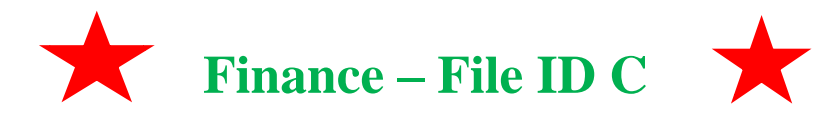

\_3. Retrieve Fund Balance information. From Finance > Inquiry > General Ledger Inquiry, pull up object code 3XXX in File ID C. Look for auditor's opening entries. Do not include budgetary offset 3700 or funds not reported to TSDS - funds greater than 701. See Fund Code Table C145 in TWEDS for more details: https://tealprod.tea.state.tx.us/TWEDS/103/0/0/CodeTable/List/15975

|                        | 😑 🏦 Inquiry > General Ledger Inqu   | iv 🗸 Finance 🚦                                                                                                    |                             |
|------------------------|-------------------------------------|----------------------------------------------------------------------------------------------------|-----------------------------|
|                        |                                     |                                                                                                    | File ID: C                  |
|                        | Tables                              | GENERAL LEDGER INQUIRY GENERAL LEDGER ACCOUNT SUMMARY EMPLOYEE DISTRIBUTION LIST INQUIRY OVER EXPENDED ACCOUNT SUMMARY                                                                                                    |                             |
|                        | S <sup>G</sup> Maintenance 🗸        | 🖉 Processed 🕼 Current Period: 10 🖉 Next Period: 11 🖉 Include soft encumbrances when POs exist 🗌 Exclude Objects 61XX 🗋 Include Inactive Accounts                                                                                                    |                             |
|                        | Inquiry     General Ledger Inquiry  |                                                                                                    |                             |
|                        | GL Inquiry                          | Show Details Report will display Transaction Details                                                                                                    |                             |
|                        | Vendor Inquiry Travel Reimbursement |                                                                                                    |                             |
|                        | Inquiry           Budget Amendment  | Fund     Fund     Org     Forg       Account Code:     Soxx     Soxx     Soxx     Soxx     Reset                                                                                                    |                             |
| Look in                | 🚯 Utilities 🗸                       |                                                                                                    |                             |
| Current<br>File ID for |                                     | Est Revenue/ Rizd Revenue/<br>Type Number Date Per Resson/Description Appropriation Encumbrance Expenditure Balance                                                                                                    |                             |
| the                    |                                     | 199 00 3430 00 000 4 00 0 00 RESERVE FOR PREPAID ITEMS 0.00                                                                                                    |                             |
| Opening                |                                     | GJ OPENI 09-18-2023 09 AUDITOR'S OPENING ENTRY - 17,112 50                                                                                                    |                             |
| Entries.               |                                     | 199 00 3510 00 000 4 00 0 00 DESIGNATED FUND BALANCE-CONST.<br>"Beginning 0.00                                                                                                    |                             |
| Account                |                                     | GJ OPENI 09-18-2023 09 AUDITOR'S OPENING ENTRY -1.249.393.27<br>                                                                                                    |                             |
| may have               |                                     |                                                                                                    |                             |
| Fiscal                 |                                     |                                                                                                    |                             |
| Year of 4              |                                     | State Reporting                                                                                                    |                             |
| C.                     |                                     | State Reporting                                                                                                    |                             |
| In the                 |                                     |                                                                                                    |                             |
| next step              | 4. Enter Fur                        | Id Balances. From State Reporting > Maintenance > Mid-Year > Fi<br>ick the +Add Enter each fund balance account (3XXX) from the previo                                                                                                    | nance                       |
| you will               | changing t                          | the fiscal year code to 3, and entering the amount. Save your entries.                                                                                                    | ous step,                   |
| enter it in            |                                     |                                                                                                    |                             |
| change                 | Maintenance > Mid Ye                | State Reporting                                                                                                    |                             |
| the fiscal             | ASCENDE                             | Save                                                                                                    |                             |
| year to                | 0 o-ti                              | Fund:         Func:         Obj:         Org:         Fscl Yr:         Pgm:         (                                                                                                    | Retrieve                    |
| last year.             | Crosswalks                          | Complex Type - ActualExtension                                                                                                    |                             |
|                        | Extracts                            | Delete         Fund         Func         Object         Org         Fscl Yr         Pgm           m         upp)         upp) <td< th=""><th>Amount</th></td<> | Amount                      |
|                        | f Maintenance                       | Rows: 0                                                                                                    | \$17,113<br>Total: \$17,113 |
|                        | Organization                        |                                                                                                    | + Add                       |
|                        | Fall     Mid Year                   |                                                                                                    |                             |
|                        | Finance Actual                      |                                                                                                    |                             |

\_5. Verify campuses for the prior school year from Maintenance > Organization > Prior Year Campuses tab.

| n                                                                              | ✓ State Reporting                                                 |
|--------------------------------------------------------------------------------|-------------------------------------------------------------------|
| Save Retrieve                                                                  |                                                                   |
| COUNTY DISTRICT CAMPUS ID SHARED SERVICES ARRANGEMENT<br>Complex Type - School | CONTRACTED INSTRUCTIONAL STAFF PRIOR YEAR CAMPUSES PRIOR YEAR SSA |
| Delete Campus Campus Name                                                      |                                                                   |
| O01     Anywhere ISD                                                           |                                                                   |
| Rows: 1                                                                        |                                                                   |
|                                                                                | (+) Add                                                           |

\_6. Verify Shared Service Arrangements for the prior school year from Maintenance > Organization > Prior Year SSA tab.

|                          |                                                 |                             |                                | 🗸 State Reporting 🚽                |
|--------------------------|-------------------------------------------------|-----------------------------|--------------------------------|------------------------------------|
| Save                     | Retrieve                                        |                             |                                |                                    |
| COUNTY D<br>Complex Type | ISTRICT CAMPUS ID<br>e - SSAOrgAssociationExter | SHARED SERVICES ARRANGEMENT | CONTRACTED INSTRUCTIONAL STAFF | PRIOR YEAR CAMPUSES PRIOR YEAR SSA |
| Delete 🛦                 | Shared Services Type                            | Fiscal Agent District ID    |                                |                                    |
|                          | 02:                                             | 221-950                     |                                |                                    |
| 1                        | 06                                              | 221-950                     |                                |                                    |
|                          | 09                                              | 221-950                     |                                |                                    |
|                          | 10                                              | 221-901                     |                                |                                    |
|                          | 11                                              | 138-902                     |                                |                                    |
| Rows: 5                  |                                                 |                             |                                |                                    |
|                          |                                                 | ① Add                       |                                |                                    |
|                          |                                                 |                             |                                |                                    |

\_\_7. If you are the <u>Fiscal Agent</u> for a Shared Service Arrangement (SSA), enter expenditures made on behalf of each member district from <u>Maintenance > Mid-Year > SSA Actual</u>.

Save all changes.

Note: These amounts should represent the amount spent on behalf of each member district, not the amount they sent to you.

| ≡  | Maintenance > Mid Year > S | SSA Actual 🗸 State Reporting 🚦                                                                                                    |                    |
|----|----------------------------|----------------------------------------------------------------------------------------------------|--------------------|
|    | ASCENDER                   | Save Reset                                                                                                    |                    |
| 0  | Options                    | Member District ID: - Type: Fund: FY: Ratrieve                                                                                                    |                    |
| *  | Crosswalks                 | Complex Type - SharedServiceArrangementExtension                                                                                                    |                    |
| Ð  | Extracts 🗸                 | Delete Member District ID Type Fund FY                                                                                                    | Amount             |
| S. |                            | Image: 123-456         Image: 11         Image: 437         Image: 3         Actual Total:           Rows: 0         Actual Total:         Actual Total:         Actual Total:         Actual Total: | \$4,783<br>\$4,783 |
|    | Organization               |                                                                                                    | Add                |
|    | Fall 🗸 🗸                   |                                                                                                    |                    |
|    |                            |                                                                                                    |                    |
|    | Finance Actual             |                                                                                                    |                    |
|    | SSA Actual                 |                                                                                                    |                    |

NOTE: Any funds returned to member districts should be coded to object code 6493.

### **\_8.** Print and proof reports.

**A.** From **State Reporting > Reports > Mid-Year**, Print or Save all Actual reports.

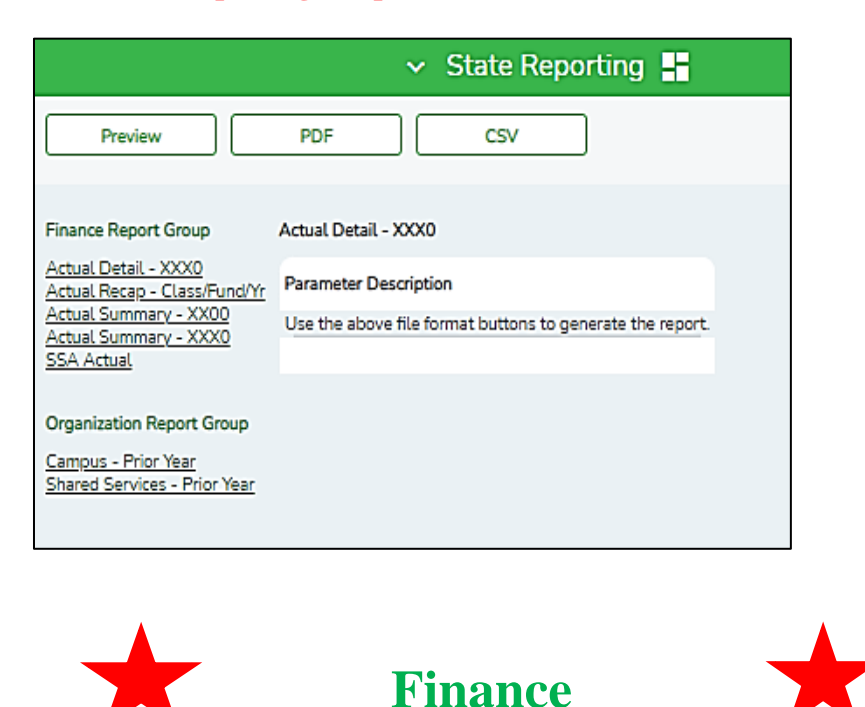

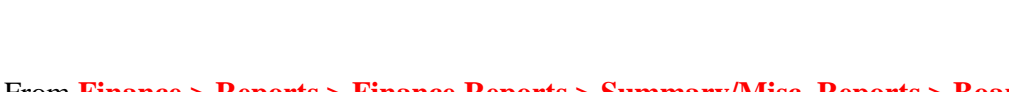

**B.** From Finance > Reports > Finance Reports > Summary/Misc. Reports > Board Reports (FIN3050), print Board Report from File ID 3.

| Summary/Miscellaneous Reports > Board Reports                                                                                                   |                                               | ✓ Finance              | •  | unds<br>Secondar                                                                                                    |                                           |                                                                                                    | × |
|----------------------------------------------------------------------------------------------------|-----------------------------------------------|------------------------|----|----------------------------------------------------------------------------------------------------|-------------------------------------------|----------------------------------------------------------------------------------------------------|---|
| Preview PDF C                                                                                                    | SV Clear Options                              |                        |    |                                                                                                    | Fund/Yr                                   |                                                                                                    |   |
| File ID: 3<br>User ID: TCOX<br>Curr Per: 08<br>Next Per: 08                                                                                     |                                               |                        |    |                                                                                                    | 205/3<br>211/3<br>224/3<br>225/3<br>240/3 | GENERAL DIPERATING<br>HEAD START<br>TITLE I<br>IDEA-B FORMULA<br>IDEA-B PRESCHOOL GRANT<br>FOOD SERVICE |   |
| Summary/Miscellaneous Reports FI<br>FIN3000 - Summary General Ledger                                                                            | N3050 - Board Reports                         |                        |    | 2                                                                                                    | 255/3<br>270/3                            | TITLE II, PART A<br>DEPARTMENT OF EDUCATION                                                             |   |
| <u>FIN3050 - Board Reports</u><br><u>FIN3051 - Combined Funds Board Report</u><br><u>FIN3100 - Budget Status Summary</u>                        | Parameter Description                         | Value                  |    | $\triangleleft$                                                                                                    | 281/3<br>282/3<br>289/3                   | ESSER II GRANT<br>ESSER III GRANT<br>TITLE IV                                                           |   |
| FIN3200 - Working Trial Balance<br>FIN3220 - Working Trial Balance Using Transactions<br>FIN3250 - Trial Balance                                | Detail (D), No Detail (N), Recap only (R)     | r ,                    |    | <ul> <li>Image: Second second sec</li></ul> | 410/3<br>429/3<br>461/3                   | STATE TEXTBOOK FUND<br>TEA-SPAT & SCHOOL SAFETY<br>CAMPUS ACTIVITY ACCOUNTS                             |   |
| FIN3300 - Chart of Accounts<br>FIN3350 - Cash Position by Bank                                                                                  | Select Fund(s), or blank for ALL              | [199/3,205/3,211/3,22] | ╘╞ |                                                                                                    | 753/3<br>827/3<br>828/3                   | INSURANCE-WORKMAN'S COMP.<br>AISDEF DULIN SCHOLARSHIP                                                   |   |
| EIN3400 - Revenue and Expenditure Worksheet<br>EIN3450 - Report by Sub-Object within Organization<br>EIN3500 - Finance 85% Compliance Worksheet | Group by Organization? (Y/N)                  | n                      |    |                                                                                                    | 829/3<br>863/3                            | AISD EDUCATION FOUNDATION<br>PAYROLL CLEARING                                                           |   |
| FIN3550 - 65% Instruction Expenditure Ratio<br>FIN3600 - Statement of Unaudited Rev and Expend                                                  | Select Organization Code(s), or blank for ALL |                        | ÷  |                                                                                                    | 864/3<br>865/3                            | VENDOR CLEARING<br>STUDENT ACTIVITY ACCOUNTS                                                            |   |

Compare the **PEIMS Actual report** with the **Board Report**.

- Compare Revenue totals to the Revenue Realized to Date.
- Compare Expenditures by Function.

|                    | Date Run           | : 10-23-2023 4:37 PM                |                                |               | Board Repo                       | rt                       |                   |                                | Program: FIN3050                 |                     |
|--------------------|--------------------|-------------------------------------|--------------------------------|---------------|----------------------------------|--------------------------|-------------------|--------------------------------|----------------------------------|---------------------|
| Cnty Dist: 209-901 |                    |                                     |                                | Recap Comp    | arison of Rev                    | enue to Bu               | idget             |                                | Page: 1 of 2                     |                     |
|                    |                    |                                     |                                |               | ANYTOWN I                        | SD                       |                   |                                | File ID: 3                       |                     |
|                    |                    |                                     |                                |               | As of Augus                      | st                       |                   |                                |                                  |                     |
|                    |                    |                                     |                                |               |                                  |                          |                   |                                |                                  |                     |
|                    |                    |                                     |                                | Estimat<br>(B | tedRevenue<br>udget)             | Rever<br>Realiz<br>Curre | iue<br>ied<br>int | Revenue<br>Realized<br>To Date | Revenue<br>Balance               | Percent<br>Realized |
|                    | 199/3 G            | ENERAL OPERATING                    |                                | 6             | ,326,533.00                      | -761,                    | 826.20            | -6,465,961.82                  | -139,428.82                      | 102.20%             |
|                    | 205/3 H            | EAD START                           |                                |               | 82,335.00                        | -9,                      | 307.44            | -76,562.26                     | 5,772.74                         | 92.99%              |
|                    | 211/3 T            | ITLE I                              |                                |               | 92,385.00                        | -3,                      | 448.59            | -87,985.25                     | 4,399.75                         | 95.24%              |
|                    | 224/3 IE           | DEA-B FORMULA                       |                                |               | 23,979.00                        |                          | .00               | -23,979.00                     | .00                              | 100.00%             |
|                    | 225/3 ID           | DEA-B PRESCHOOL GRANT               |                                |               | 11,146.00                        |                          | .00               | -11,146.00                     | .00                              | 100.00%             |
|                    | 240/3 F            | OOD SERVICE                         |                                |               | 250,206.00                       | -35,                     | 173.46            | -241,929.32                    | 8,276.68                         | 96.69%              |
|                    | 255/3 1            | TILE II, PARTA                      |                                |               | 13,535.00                        |                          | .00               | -13,535.00                     | .00                              | 100.00%             |
|                    | 2/0/3 D            | EPARIMENT OF EDUCATION              |                                |               | 43,079.00                        | 10                       | .00               | -40,198.12                     | 2,880.88                         | 93.31%              |
|                    | 281/3 E            | SSEK II GRANT                       |                                |               | 230,748.61                       | -49,                     | 245.41            | -230,748.61                    | .00                              | 100.00%             |
|                    | 202/3 E            |                                     |                                |               | 10,000,00                        | -33,                     | 364.15            | -202,200.10                    | 64,700.50                        | 100.00%             |
|                    | 203/3 I<br>/10/2 C |                                     |                                |               | 21 551 00                        | -16                      | 262.22            | -10,000.00                     | 1 529 60                         | 00.00%              |
|                    | 410/3 3<br>429/3 T | FA-SPAT & SCHOOL SAFETY             |                                |               | 203 809 00                       | -10,                     | 290.00            | -108 320 36                    | 95 488 64                        | 53 15%              |
|                    | 461/3 0            | AMPUS ACTIVITY ACCOUNTS             |                                |               | 57,514.00                        | -14                      | 069.30            | -53 206 79                     | 4 307 21                         | 92.51%              |
|                    |                    | Total 5000 Revenues                 |                                | 7             | .655.163.61                      | -950.                    | 687.88            | -7.636.277.21                  | 18.886.40                        | 99.75%              |
|                    |                    | Total 7000 Revenues                 |                                |               | 78,643.00                        |                          | .00               | -29,591.82                     | 49,051.18                        | 37.63%              |
|                    |                    | Total Revenues                      |                                | 7             | ,733,806.61                      | -950                     | 687.88            | -7,665,869.03                  | 67,937.58                        | 137.38%             |
|                    |                    |                                     |                                |               |                                  |                          | /                 |                                |                                  |                     |
| Date Run: 10-23-2  | 2023 4:43 PM       |                                     | PEIMS Actual Data Report       |               |                                  |                          |                   |                                |                                  |                     |
| Chty Dist: 209-901 |                    |                                     | Actual Recap by Class Fund/Yea | r             |                                  |                          |                   |                                |                                  |                     |
| CLASS              | 5 DE\/0            |                                     |                                |               |                                  |                          |                   |                                | \                                |                     |
| CEASS              |                    | NUC                                 |                                |               |                                  | 1                        |                   |                                | \                                |                     |
| FUND Y             | ear Fund           | Desc                                |                                |               |                                  | /                        |                   |                                | \                                |                     |
| 199                | 3 Gene             | ral Fund                            |                                | 6,436,426     |                                  | /                        |                   |                                | \                                |                     |
| 205                | 3 Head             | Start                               |                                | 76,562        | /                                |                          |                   |                                | \                                |                     |
| 211                | 3 ESEA             | Title   Pt A / Title   Pt D         |                                | 87,985        |                                  |                          |                   |                                | \                                |                     |
| 224                | 3 IDEA             | -Part B, Formula                    |                                | 23,979        |                                  |                          |                   |                                | \                                |                     |
| 225                | 3 IDEA             | -Part B, Preschool                  |                                | 11,146        |                                  |                          |                   |                                | \                                |                     |
| 240                | 3 Schl I           | Breakfast & National Schl Lunch Pgm |                                | 241,874       |                                  |                          |                   |                                |                                  |                     |
| 255                | 3 ESEA             | Title II Pt A-Tchr/Prin Training    |                                | 13,535        |                                  |                          |                   |                                |                                  | _                   |
| 270                | 3 ESEA             | Title V Pt B SP 2-Rural Low Income  |                                | 40,198        | Date Run: 10-<br>Crity Dist: 209 | -23-2023 4:44 F<br>9-901 | PM                |                                | PEIMS Actual Data<br>ANYTOWN ISI | Report<br>D         |
| 281                | 3 ESSE             | R II of CRRSA                       |                                | 230,749       |                                  |                          |                   |                                | Actual Recap by Class            | Fund/Year           |
| 282                | 3 ESSE             | R III of American Rescue Plan 2021  |                                | 282,285       | <u> </u>                         |                          |                   |                                | \                                |                     |
| 289                | 3 Feder            | ally Funded Special Revenue Funds   |                                | 10,000        | CLASS                            | 7 (                      | OTHER RESO        | DURCES                         | ,                                | \                   |
| 410                | 3 State            | Instructional Materials Fund        |                                | 20,011        | FUND                             | Fiscal<br>Year F         | und Desc          |                                |                                  |                     |
| 429                | 3 State            | Funded Special Revenue Funds        |                                | 108,320       | 199                              | 3 (                      | General Fund      |                                |                                  | 29,536              |
| 461                | 3 Camp             | ous Activity Funds                  |                                | 53,207        | 240                              | 3 5                      | Schl Breakfas     | t & National Schl Lunch Pgm    |                                  | 56                  |
| GRAND TOTALS       |                    |                                     |                                | 7,636,277     | GRAND TOT                        | ALS                      |                   |                                |                                  | 29,592              |
|                    |                    |                                     |                                |               |                                  |                          |                   |                                |                                  |                     |

|                                                                                                    |                                                                                                    | Date Run: 10-23-2023 4:37 PM<br>Cnty Dist: 209-901                                                                                                    | Recap Comparisor                                                                                                    | Board Report         Program: FIN3050           Recap Comparison of Expenditures and Encumbrances to Budget         Page: 2 of 2           ANYTOWN ISD         File ID: 3           As of August         File ID: 3 |                                                                                                  |                                 |                                   |                                                       |  |  |
|----------------------------------------------------------------------------------------------------|----------------------------------------------------------------------------------------------------|----------------------------------------------------------------------------------------------------|----------------------------------------------------------------------------------------------------|----------------------------------------------------------------------------------------------------|--------------------------------------------------------------------------------------------------|---------------------------------|-----------------------------------|-------------------------------------------------------|--|--|
|                                                                                                    |                                                                                                    |                                                                                                    | Budget                                                                                                    | Encumbrance<br>YTD                                                                                                    | Expenditure<br>YTD                                                                               | Current<br>Expenditure          | Balance                           | Percent<br>Expended                                   |  |  |
|                                                                                                    |                                                                                                    | 199/3 GENERAL OPERATING                                                                                                    | -6,847,615.00                                                                                                    | .00                                                                                                    | 6,371,177.30                                                                                     | 576,848.19                      | -476,437.70                       | 93.04%                                                |  |  |
|                                                                                                    |                                                                                                    | 205/3 HEAD START                                                                                                    | -82,335.00                                                                                                    | .00                                                                                                    | 76,562.26                                                                                        | 2,690.63                        | -5,772.74                         | 92.99%                                                |  |  |
|                                                                                                    |                                                                                                    | 211/3 TITLE I                                                                                                    | -92,385.00                                                                                                    | .00                                                                                                    | 87,985.25                                                                                        | 842.07                          | -4,399.75                         | 95.24%                                                |  |  |
|                                                                                                    |                                                                                                    | 224/3 IDEA-B FORMULA                                                                                                    | -23,9/9.00                                                                                                    | .00                                                                                                    | 23,9/9.00                                                                                        | .00                             | .00                               | 100.00%                                               |  |  |
|                                                                                                    |                                                                                                    | 240/3 EOOD SERVICE                                                                                                    | -11,146.00                                                                                                    | .00                                                                                                    | 261 668 22                                                                                       | 22 861 89                       | -28 537 78                        | 90.17%                                                |  |  |
|                                                                                                    |                                                                                                    | 255/3 TITLE II, PART A                                                                                                    | -13.535.00                                                                                                    | .00                                                                                                    | 13.535.00                                                                                        | .00                             | .00                               | 100.00%                                               |  |  |
|                                                                                                    |                                                                                                    | 270/3 DEPARTMENT OF EDUCATION                                                                                                    | -43,079.00                                                                                                    | .00                                                                                                    | 40,198.12                                                                                        | .00                             | -2,880.88                         | 93.31%                                                |  |  |
|                                                                                                    |                                                                                                    | 281/3 ESSER II GRANT                                                                                                    | -230,748.61                                                                                                    | .00                                                                                                    | 230,748.61                                                                                       | 40,250.76                       | .00                               | 100.00%                                               |  |  |
|                                                                                                    |                                                                                                    | 282 / 3 ESSER III GRANT                                                                                                    | -366,986.00                                                                                                    | .00                                                                                                    | 282,285.10                                                                                       | 11,970.36                       | -84,700.90                        | 76.92%                                                |  |  |
|                                                                                                    |                                                                                                    | 289/3 TITLE IV                                                                                                    | -10,000.00                                                                                                    | .00                                                                                                    | 10,000.00                                                                                        | .00                             | .00                               | 100.00%                                               |  |  |
|                                                                                                    |                                                                                                    | 410/3 STATE TEXTBOOK FUND                                                                                                    | -21,551.00                                                                                                    | .00                                                                                                    | 20,011.40                                                                                        | 4,549.92                        | -1,539.60                         | 92.86%                                                |  |  |
|                                                                                                    |                                                                                                    | 4257.3 TEA-SPAT & SCHOOL SAFETY<br>4617.3 CAMPUS ACTIVITY ACCOUNTS                                                                                                    | -203,809.00                                                                                                    | .00                                                                                                    | 108,320.36<br>52 724 49                                                                          | 13,645.00                       | -35,488.64                        | 53.15%<br>91.69%                                      |  |  |
|                                                                                                    |                                                                                                    | Total 6000 Expenditures                                                                                                    | -8 245 131 61                                                                                                    | .00                                                                                                    | 7 590 295 28                                                                                     | 686 668 03                      | -4,775.52                         | 92.06%                                                |  |  |
|                                                                                                    |                                                                                                    | Total 8000 Expenditures                                                                                                    | -49,757.00                                                                                                    | .00                                                                                                    | 55.82                                                                                            | .00                             | -49,701.18                        | .11%                                                  |  |  |
|                                                                                                    |                                                                                                    | Total Expenditures                                                                                                    | -8,294,888.61                                                                                                    | .00                                                                                                    | 7,590,351.10                                                                                     | 686,668.03                      | -704,537.51                       | 92.17%                                                |  |  |
|                                                                                                    |                                                                                                    |                                                                                                    |                                                                                                    |                                                                                                    |                                                                                                  |                                 |                                   |                                                       |  |  |
| Date Run: 1<br>Cnty Dist: 20                                                                                                    | 0-23-2023 4:4<br>09-901                                                                                                    | 44 PM                                                                                                    | PEIMS Actual Data Report<br>ANYTOWN ISD<br>Actual Recap by Class Fund/Year                                                                                                    | Date F<br>Cnty D                                                                                                    | un: 10-23-2023 4:44 PM<br>Ist: 209-901                                                           |                                 | PEIMS A<br>ANY<br>Actual Reca     | vctual Data Report<br>'TOWN ISD<br>p by Class Fund/Yu |  |  |
| Date Run: 1<br>Cnty Dist: 2/<br>CLASS                                                                                                   | 0-23-2023 4:4<br>09-901<br>6                                                                                                    | 44 PM<br>EXPENDITURE                                                                                                    | PEIMS Actual Data Report<br>ANYTOWN ISD<br>Actual Recap by Class FundYear                                                                                                    | Date F<br>Crty D                                                                                                    | un: 10-23-2023 4-44 PM<br>ist: 209-901                                                           |                                 | PEIMS A<br>ANN<br>Actual Raca     | ctual Data Report<br>TOWN ISD<br>p by Class FundYr    |  |  |
| Date Run: 1<br>Cnty Dist: 2/<br>CLASS<br>FUND                                                                                           | 0-23-2023 4:<br>09-901<br>6<br>Fiacal<br>Year                                                                                           | 44 PM<br>EXPENDITURE<br>Fund Desc                                                                                                    | PEIMS Actual Data Report<br>ANYTOWN ISD<br>Actual Recap by Class Fund/Year                                                                                                    | Date F<br>Crey D                                                                                                    | um: 10-23-2023 4:44 PM<br>Ist: 209-901<br>S 8 071<br>- Yeesel<br>- Yee 5                         |                                 | PEIMS A<br>ANY<br>Actual Reca     | ctual Data Report<br>TOWN ISD<br>p by Class Fund/Yo   |  |  |
| Date Run: 1<br>Cnty Dist: 21<br>CLASS<br>FUND<br>199                                                                                    | 0-23-2023 4;<br>09-901<br>6<br>Fiscal<br>Year<br>3                                                                                      | 44 PM<br>EXPENDITURE<br>Fund Dosc<br>General Fund                                                                                                    | PEIMS Actual Data Report<br>ANYTOWN ISD<br>Actual Recap by Class Fund/Year<br>6.371,11                                                                                                    | Date F<br>Crey D<br>CLAS<br>FUN                                                                                                    | un: 10-23-2023 4:44 PM<br>Ist: 209-901<br>S 8 07T<br>Piscal<br>3 Gar                             | IER USE<br>d Desc<br>wead Fund  | PEIMS A<br>ANN<br>Actual Reca     | ictual Data Report<br>TOWN ISD<br>p by Class FundYy   |  |  |
| Date Run: 1<br>Cnty Dist: 24<br>CLASS<br>FUND<br>199<br>205                                                                             | 0-23-2023 4:<br>09-901<br>6<br>Fiscal<br>Year<br>3<br>3                                                                                 | 44 PM<br>EXPENDITURE<br>Fund Desc<br>General Fund<br>Head Start                                                                                                    | PEIMS Actual Data Report<br>ANYTOWN ISD<br>Actual Recap by Class FundYear<br>6.371,11<br>76.54                                                                                                    | Date F<br>Crey D<br>5 199<br>2 ORDAN                                                                                                    | um: 10-23-2023 4:44 PM<br>Ist: 209-901<br>S 8 071<br>Fiscal<br>D Year Fun<br>3 Ger<br>D TOTAL S  | HER USE<br>d Desc<br>veral Fund | PEIMS A<br>AN<br>Actual Reca      | ictual Data Report<br>TOWN ISD<br>p by Class FundYy   |  |  |
| Date Run; 1<br>Cnty Dist; 2/<br>CLASS<br>FUND<br>199<br>205<br>211                                                                      | 0-23-2023 4:<br>99-901<br>6<br>Fiscal<br>Year<br>3<br>3<br>3                                                                            | 44 PM<br>EXPENDITURE<br>Fund Desc<br>General Fund<br>Head Start<br>ESEA Title I Pt A / Title I Pt D                                                                                                    | PEIMS Actual Data Report<br>ANYTOWN ISD<br>Actual Recap by Class FundYear<br>6,371.11<br>76,51                                                                                                    | 5 199<br>2 GRAN                                                                                                    | un: 10-23-2023 4:44 PM<br>S 8 071<br>S Fiscal<br>S Year Fun<br>3 Ger<br>D TOTALS                 | HER USE<br>d Desc<br>weral Fund | PEIMS /<br>AYY<br>Actual Reca     | Inclual Data Réport<br>TOWN ISD<br>p by Class FundYy  |  |  |
| Date Run: 1<br>Cnty Dist: 21<br>CLASS<br>FUND<br>199<br>205<br>211<br>224                                                               | 0-23-2023 4-<br>09-901<br>6<br>Fiscal<br>Year<br>3<br>3<br>3<br>3<br>3                                                                  | 44 PM<br>EXPENDITURE<br>Fund Desc<br>General Fund<br>Head Start<br>ESEA Title I Pt A / Title I Pt D<br>IDEA-Part B, Formula                                                                                                    | PEIMS Actual Data Report<br>ANYTOWN ISD<br>Actual Recap by Class FundYear<br>6,371,11<br>76,50<br>87,90<br>23,91                                                                                                    | Date F<br>Crivy D<br>15 199<br>2 GRAN<br>9                                                                                                    | un: 10-23-2023 4:44 PM<br>ett: 209-901<br>S 8 0T1<br>D Fiscal<br>D Year Fun<br>3 Ger<br>D TOTALS | IER USE<br>d Desc<br>ieral Fund | PEIMS /<br>AVI<br>Actual Reca     | Inclual Data Réport<br>TOWN ISD<br>p by Class FundYy  |  |  |
| Date Run: 1<br>Crity Dist: 21<br>CLASS<br>FUND<br>199<br>205<br>211<br>224<br>225                                                       | 0-23-2023 4-<br>99-901<br>Fiscal<br>Year<br>3<br>3<br>3<br>3<br>3<br>3<br>3<br>3<br>3                                                   | 44 PM<br>EXPENDITURE<br>Fund Desc<br>General Fund<br>Head Start<br>ESEA Title I Pt A / Title I Pt D<br>IDEA-Part B, Formula<br>IDEA-Part B, Formula                                                                                                    | PEIMS Actual Data Report<br>ANYTOWN ISD<br>Actual Recap by Class FundYear<br>6.371.11<br>76.50<br>87.91<br>22.91                                                                                                    | 5 CUAS<br>2 GRAN<br>9<br>6                                                                                                    | un: 10-23-2023 4:44 PM<br>ett: 209-901<br>S 8 0T1<br>D Fiscal<br>D Year Fun<br>3 Ger<br>D TOTALS | IER USE<br>d Desc<br>ieral Fund | PEIMS /<br>AVI<br>Actual Reca     | Inclual Data Report<br>TOWN ISD<br>p by Class FundYy  |  |  |
| Date Run: 1<br>Crity Dist: 21<br>CLASS<br>FUND<br>199<br>205<br>211<br>224<br>225<br>240                                                | 0-23-2023 4:<br>09-901<br>Fiscal<br>Year<br>3<br>3<br>3<br>3<br>3<br>3<br>3<br>3<br>3<br>3<br>3<br>3<br>3<br>3<br>3<br>3<br>3<br>3<br>3 | 44 PM EXPENDITURE Fund Desc General Fund Head Start ESEA Title IP tA / Title I Pt D IDEA-Part B, Formula IDEA-Part B, Foreschool Schl Breakfast & National Schl Lunch Pgm                                                                                                    | PEIMS Actual Data Report<br>ANYTOWN ISD<br>Actual Recap by Class FundYear<br>6.371.11<br>76.50<br>87.91<br>23.91<br>11.11                                                                                                    | Date F<br>Criv C<br>5 FUN<br>5 199<br>2 GRAN<br>6<br>9<br>6<br>8                                                                                                    | un: 10-23-2023 4-44 PM<br>ett: 209-901<br>S 8 011<br>D Fiscal<br>D Year Fun<br>3 Ger<br>D TOTALS | IER USE<br>d Desc<br>lerel Fund | PEIMS /<br>AN<br>Actual Reca      | Intual Data Report<br>TOWN ISD<br>p by Class Fund'y   |  |  |
| Date Run: 1<br>Crty Diat: 20<br>CLASS<br>FUND<br>199<br>205<br>211<br>224<br>225<br>240<br>255                                          | 0-23-2023 4:<br>09-901<br>Fiscal<br>Year<br>3<br>3<br>3<br>3<br>3<br>3<br>3<br>3<br>3<br>3<br>3<br>3<br>3<br>3<br>3<br>3<br>3<br>3<br>3 | 44 PM EXPENDITURE Fund Desc General Fund Head Start ESEA Title IPt A / Title I Pt D IDEA-Part B, Formula IDEA-Part B, Preschool Schil Breaktast & National Schil Lunch Pgm ESEA Title IIPt A-Tchr/Prin Training                                                                                                    | PEIMS Actual Data Report<br>ANYTOWN ISD<br>Actual Recap by Class FundYear<br>6.371.11<br>76.50<br>87.90<br>23.91<br>11.10<br>261.60<br>13.51                                                                                                    | Date 6<br>Cry 0<br>5<br>5<br>5<br>9<br>6<br>6<br>8<br>5                                                                                                    | um: 10-23-2023 4-44 PM<br>ist: 209-901<br>S 8 0TI<br>D Fjecal<br>J Year Fun<br>3 Ger<br>D TOTALS | HER USE<br>d Desc<br>leral Fund | PEIMS /<br>ANN<br>Actual (Reca    | Intual Data Report<br>TOWN ISD<br>p by Class Fund'y   |  |  |
| Date Run: 1<br>Crty Dist: 24<br>CLASS<br>FUND<br>199<br>205<br>211<br>224<br>225<br>240<br>255<br>240<br>255<br>270                     | 0-23-2023 4:<br>09-901<br>Fiscal<br>Year<br>3<br>3<br>3<br>3<br>3<br>3<br>3<br>3<br>3<br>3<br>3<br>3<br>3<br>3<br>3<br>3<br>3<br>3<br>3 | 44 PM<br>EXPENDITURE<br>Fund Desc<br>General Fund<br>Head Start<br>ESEA Title I Pt A / Title I Pt D<br>IDEA-Part B, Formula<br>IDEA-Part B, Preschool<br>Schil Breakfast & National Schil Lunch Pgm<br>ESEA Title II Pt A-Tchr/Prin Training<br>ESEA Title II Pt A-Tchr/Prin Training                                                                                                    | PEIMS Actual Data Report<br>ANYTOWN ISD<br>Actual Recap by Class FundYear<br>6,371,11<br>76,50<br>87,30<br>23,37<br>11,14<br>261,60<br>13,57<br>40,11                                                                                                    | Come Conv D<br>CCLAS<br>5 FUN<br>5 199<br>2 GRAN<br>6<br>9<br>6<br>6<br>8<br>5<br>5                                                                                                    | um: 10-23-2023 4-44 PM<br>isi: 209-901<br>S 8 071<br>Year Fun<br>3 Ger<br>D TOTALS               | IER USE<br>d Desc<br>ereal Fund | PEIMS /<br>ANN<br>Actual Reca     | victual Data Report<br>TOWN ISD<br>p by Class FundYy  |  |  |
| Date Run: 1<br>Crty Dist: 20<br>FUND<br>199<br>205<br>211<br>224<br>225<br>240<br>255<br>240<br>255<br>270<br>281                       | 0-23-2023 4:<br>09-901<br>Fiscal<br>Year<br>3<br>3<br>3<br>3<br>3<br>3<br>3<br>3<br>3<br>3<br>3<br>3<br>3<br>3<br>3<br>3<br>3<br>3<br>3 | 44 PM<br>EXPENDITURE<br>Fund Desc<br>General Fund<br>Head Start<br>ESEA Title IPt A / Title I Pt D<br>IDEA-Part B, Formula<br>IDEA-Part B, Preschool<br>Schil Breakfast & National Schil Lunch Pgm<br>ESEA Title II Pt A-Tchr/Prin Training<br>ESEA Title II Pt A-Tchr/Prin Training                                                                                                    | PEIMS Actual Data Report<br>ANYTOWN ISD<br>Actual Recap by Class FundYear<br>6,371,11<br>76,50<br>87,30<br>23,37<br>11,14<br>261,60<br>13,57<br>40,11<br>230,74                                                                                                    | Come FUN<br>Cruy D<br>5 199<br>2 GRAN<br>9<br>6<br>8<br>5<br>5<br>8<br>6                                                                                                    | um: 10-23-2023 4-44 PM<br>isi: 209-901<br>S 8 0Ti<br>Year Fun<br>3 Ger<br>D TOTALS               | IER USE<br>d Desc<br>eral Fund  | PEIMS /<br>ANN<br>Actual Reca     | Intual Data Report<br>TOWN ISD<br>p by Class FundYy   |  |  |
| Date Run: 1<br>CLASS<br>FUND<br>199<br>205<br>211<br>224<br>225<br>240<br>255<br>270<br>281<br>282                                      | 0-23-2023 4-<br>09-901<br>Fiscal<br>Year<br>3<br>3<br>3<br>3<br>3<br>3<br>3<br>3<br>3<br>3<br>3<br>3<br>3<br>3<br>3<br>3<br>3<br>3<br>3 | 44 PM<br>EXPENDITURE<br>Fund Desc<br>General Fund<br>Head Start<br>ESEA Title I Pt A / Title I Pt D<br>IDEA-Part B, Formula<br>IDEA-Part B, Preschool<br>Schi Breakfast & National Schi Lunch Pgm<br>ESEA Title I Pt A-Tchr/Prin Training<br>ESEA Title I Pt A-Tchr/Prin Training<br>ESEA Title I Pt A-Tchr/Prin Training<br>ESEA Title I Pt A-SP 2-Rural Low Income<br>ESSER III of CRRSA                                                                                                    | PEIMS Actual Data Report<br>ANYTOWN ISD<br>Actual Recap by Class FundYear<br>6,371,11<br>76,54<br>87,94<br>23,93<br>11,14<br>261,64<br>13,53<br>40,11<br>230,74                                                                                                    | Come F<br>Cray D<br>CLAS<br>5 199<br>2 ORAN<br>9<br>6<br>5<br>5<br>8<br>6<br>6<br>5<br>5                                                                                                    | um: 10-23-2023 4-44 PM<br>isi: 209-901<br>S 8 OTI<br>7 Year Fun<br>3 Ger<br>20 TOTALS            | IER USE<br>d Desc<br>weral Fund | PEIMS /<br>ANN<br>Actual Reca     | Intual Data Report<br>TOWN ISD<br>p by Class FundYy   |  |  |
| Date Run: 1<br>Cruy Diat: 24<br>FUND<br>199<br>205<br>211<br>224<br>225<br>240<br>255<br>270<br>281<br>282<br>289                       | 0-23-2023 4:<br>09-901<br>Fiscal<br>Year<br>3<br>3<br>3<br>3<br>3<br>3<br>3<br>3<br>3<br>3<br>3<br>3<br>3<br>3<br>3<br>3<br>3<br>3<br>3 | 44 PM<br>EXPENDITURE<br>Fund Desc<br>General Fund<br>Head Start<br>ESEA Title I Pt A / Title I Pt D<br>IDEA-Part B, Formula<br>IDEA-Part B, Preschool<br>Schi Breakfast & National Schi Lunch Pgm<br>ESEA Title I IPt A-Tchr/Prin Training<br>ESEA Title V Pt B SP 2-Rural Low Income<br>ESSER II of CRRSA<br>ESSER III of American Rescue Plan 2021<br>Federally Funded Special Revenue Funds                                                                                                    | PEIMS Actual Data Report<br>ANYTOWN ISD<br>Actual Recap by Class FundYear<br>6.371.11<br>76.54<br>87.94<br>11.14<br>261.64<br>13.53<br>40.11<br>23.07<br>23.27<br>10.01                                                                                                    | Com C Cry D<br>C CLAS<br>FUN<br>5 199<br>2 GRAN<br>9<br>6<br>8<br>5<br>5<br>8<br>6<br>6<br>5<br>5<br>0                                                                                                    | um: 10-23-2023 4-44 PM<br>ist: 209-901<br>S 8 OTI<br>7 Year Fun<br>3 Ger<br>20 TOTALS            | HER USE<br>d Desc<br>leral Fund | PEIMS / ANN<br>ANN<br>Actual Reca | Inclual Data Report<br>TOWN ISD<br>p by Class FundYy  |  |  |
| Date Run: 1<br>Cnty Diat: 24<br>FUND<br>199<br>205<br>211<br>224<br>225<br>240<br>255<br>270<br>281<br>282<br>289<br>410                | 0-23-2023 4:<br>09-901<br>Fiscal<br>Year<br>3<br>3<br>3<br>3<br>3<br>3<br>3<br>3<br>3<br>3<br>3<br>3<br>3<br>3<br>3<br>3<br>3<br>3<br>3 | 44 PM<br>EXPENDITURE<br>Fund Desc<br>General Fund<br>Head Start<br>ESEA Title I Pt A / Title I Pt D<br>IDEA-Part B, Formula<br>IDEA-Part B, Preschool<br>Schl Breakfast & National Schl Lunch Pgm<br>ESEA Title I Pt A-Tcht/Prin Training<br>ESEA Title I Pt A-Tcht/Prin Training<br>ESEA | PEIMS Actual Data Report<br>ANYTOWN ISD<br>Actual Recap by Class FundYear<br>6.371,11<br>76,54<br>87,94<br>11,14<br>261,64<br>13,55<br>40,19<br>23,074<br>23,074<br>23,074<br>23,074<br>23,074<br>23,074<br>23,074<br>23,074<br>23,074<br>23,074<br>23,074<br>23,074<br>23,074<br>23,074<br>24,075<br>24,07524,075<br>24,075<br>24,07524,075<br>24,075<br>24,07524,075<br>24,07524,075<br>24,075 | Conv D<br>Cruy D<br>CLAS<br>FUN<br>5 199<br>2 GRAN<br>9<br>6<br>8<br>5<br>8<br>6<br>6<br>5<br>5<br>0<br>2                                                                                                    | um: 10-23-2023 4-44 PM<br>ist: 209-901<br>S 8 OTI<br>7 Year Pun<br>3 Ger<br>D TOTALS             | HER USE<br>d Desc<br>weral Fund | PEIMS /<br>ANN<br>Actual Reca     | Inclual Data Report<br>TOWN ISD<br>p by Class FundYy  |  |  |
| Date Run: 1<br>Cnty Dist: 21<br>FUND<br>199<br>205<br>211<br>224<br>225<br>240<br>255<br>270<br>281<br>282<br>289<br>410<br>429         | 0-23-2023 4:<br>09-901<br>Fiscal<br>Year<br>3<br>3<br>3<br>3<br>3<br>3<br>3<br>3<br>3<br>3<br>3<br>3<br>3<br>3<br>3<br>3<br>3<br>3<br>3 | 44 PM<br>EXPENDITURE<br>Fund Desc<br>General Fund<br>Head Start<br>ESEA Title I Pt A / Title I Pt D<br>IDEA-Part B, Freschool<br>Schl Breakfast & National Schl Lunch Pgm<br>ESEA Title II Pt A-Tchr/Prin Training<br>ESEA Title II Pt A-Tchr/Prin Training<br>ESEA Title II Pt A-Secolal Schl Lunch Pgm<br>ESEA Title II Pt A-Secolal Schl Lunch Pgm<br>ESEA             | PEIMS Actual Data Report<br>ANYTOWN ISD<br>Actual Recep by Class FundYear<br>6.371,11<br>76,54<br>87,94<br>23,93<br>11,14<br>261,64<br>13,53<br>40,11<br>230,74<br>282,24<br>10,00<br>20,01<br>10,03                                                                                                    | Dame F<br>Crivy D<br>CLAS<br>FUN<br>2<br>2<br>GRAN<br>9<br>6<br>6<br>8<br>5<br>5<br>8<br>6<br>5<br>5<br>0<br>2<br>2<br>0                                                                                            | um: 10-23-2023 4:44 PM<br>ist: 209-901<br>S 8 OT1<br>Filecal<br>J Year Fun<br>3 Ger<br>D TOTALS  | HER USE<br>d Deac<br>weral Fund | PEIMS /<br>AN<br>Actual Reca      | Inclual Data Report<br>TOWN ISD<br>p by Class FundYy  |  |  |
| Date Run: 1<br>Crity Diat: 21<br>FUND<br>199<br>205<br>211<br>224<br>225<br>240<br>255<br>270<br>281<br>282<br>289<br>410<br>429<br>461 | 0-23-2023 4-<br>09-901<br>Fiscal<br>Year<br>3<br>3<br>3<br>3<br>3<br>3<br>3<br>3<br>3<br>3<br>3<br>3<br>3<br>3<br>3<br>3<br>3<br>3<br>3 | 44 PM<br>EXPENDITURE<br>Fund Desc<br>General Fund<br>Head Start<br>ESEA Title I Pt A / Title I Pt D<br>IDEA-Part B, Formula<br>IDEA-Part B, Formula<br>IDEA-Part B, Formula<br>IDEA-Part B, Preschool<br>Schl Breakfast & National Schl Lunch Pgm<br>ESEA Title II Pt A-Tohr/Prin Training<br>ESEA Title II Pt A-Tohr/Prin Training<br>ESEA Title II Pt A-Tohr/Prin Training<br>ESEA Title V Pt B SP 2-Rural Low Income<br>ESSER II of CRSA<br>ESSER II of CRSA<br>ESSER III of American Rescue Plan 2021<br>Federally Funded Special Revenue Funds<br>State Inded Special Revenue Funds<br>State Inded Special Revenue Funds                                                                                                    | PEIMS Actual Data Report<br>ANYTOWN ISD<br>Actual Recap by Class FundYear<br>6.371,12<br>76,54<br>87,94<br>23,93<br>11,14<br>261,64<br>13,55<br>40,19<br>230,74<br>282,24<br>10,00<br>20,07<br>108,33<br>52,77                                                                                                    | Down F<br>Crivy D<br>C LAS<br>FUN<br>5<br>199<br>6<br>8<br>5<br>6<br>8<br>5<br>5<br>0<br>0<br>2<br>2<br>0<br>0                                                                                                    | um: 10-23-2023 4:44 PM<br>Ist: 209-901<br>S 8 0T1<br>Filecal<br>J Year Fun<br>3 Ger<br>D TOTALS  | IER USE<br>d Desc<br>weral Fund | PEIMS /<br>AN<br>Actual Reca      | Ictual Data Report<br>TOWN ISD<br>p by Class FundYy   |  |  |

\_\_\_\_9. Once the PEIMS Actual Data Reports and the Finance File ID 3 Board Report match then you will need to match those amounts to the 2022-2023 Total Governmental Funds in the Audit Report. (Schedule C -2 or C − 3)

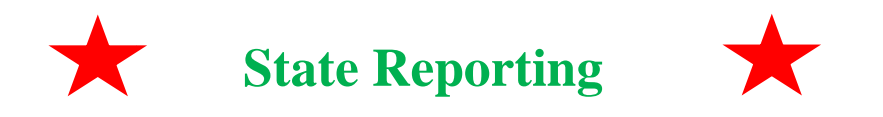

**10.** From Maintenance > Mid-Year > Finance Actual, make corrections in PEIMS.

- To make corrections enter your account and click Retrieve. Correct as needed.
- To **add an account**, click on the +Add and enter your information.
- Make corrections as necessary so that all information matches your audit report. All amounts are rounded.
- Save.

| =   | Maintenance > Mid Year > I            | Finance Actual |                                 |                 |                |           |         | ✓ State Re | porting 🚦                  |
|-----|---------------------------------------|----------------|---------------------------------|-----------------|----------------|-----------|---------|------------|----------------------------|
| 4   | ASCENDER                              | Save           |                                 |                 |                |           |         |            |                            |
| 0   | Options                               | Fund:          | Func:                           | Obj:            | Org:           | Fscl Yr:  | Pgm:    |            | Retrieve                   |
| ×   | Crosswalks                            | Complex Type   | <ul> <li>ActualExten</li> </ul> | sion            |                |           |         |            |                            |
| ₽   | Extracts 🗸                            | Delete         | Fund                            | Func            | Object         | Org       | Escl Yr | Egm        | Amount                     |
| 24  |                                       |                | 199                             | 11              | 6119           | 101       | 3       | 37         | \$15,785                   |
| 2   |                                       |                | 199                             | 11              | 6122           | 101       | 3       | 11         | \$19,580                   |
|     | <ul> <li>Organization</li> </ul>      |                | 199                             | 11              | 6122           | 101       | 3       | 23         | \$8.174                    |
|     | Fall 🗸                                |                | 199                             | 11              | 6122           | 999       | 3       | 99         | \$2,494                    |
|     |                                       |                | 199                             | 11]:            | 6129           | 001       | 3       | 11]:       | \$8,439                    |
|     |                                       | ۵ (            | 199                             | 11              | 6129           | 001       | 3       | 22         | \$2,365                    |
|     |                                       |                | 199                             | 11              | 6129           | 001       | 3       | 23         | \$59,225                   |
|     | SSA Actual                            | 1              | 199                             | 11              | 6129           | 001       | 3       | 24         | \$389                      |
|     | Summer 🗸 🗸                            |                | 199                             | 11              | 6129           | 001       | 3       | 25         | \$526                      |
|     | Extended                              |                | 199                             | 11              | 6129           | 001       | 3       | 38         | \$725                      |
| 5   |                                       |                | 199                             | 11              | 6129           | 101       | 3       | 11         | \$20,577                   |
| 253 | • • • • • • • • • • • • • • • • • • • |                | 199                             |                 | 6129           | 101       | 3       | 25         | \$1041                     |
|     | Reports 🗸                             |                | 199                             |                 | 6129           | 101       | 3       | 30         | \$12.007                   |
|     |                                       | Rows: 755      |                                 | <u> </u> .      | •              |           |         | ·          | Actual Total: \$15,256,233 |
|     |                                       | First 4        | 3:199-11-6                      | 119-101 - 199-1 | 1-6129-101 🖌 / | 51 🕨 Last |         |            | + Add                      |

**NOTE: TRS on Behalf (object 6144)** for function code **41** must have an **organization code of 701, 702, 720, 750, or 751.** So, if you have **TRS on Behalf for function code 41 coded to organization code <u>999</u>**, you will need to <u>correct the org code</u>.

| save                                                                                                    |      |      |        |     |         |     |                        |  |  |
|----------------------------------------------------------------------------------------------------|------|------|--------|-----|---------|-----|------------------------|--|--|
| Fund:     199     Func:     41     Obj:     6144     Fscl Yr:     Pgm:     Retrieve       Complex Type - ActualExtension     Retrieve     Retrieve     Retrieve |      |      |        |     |         |     |                        |  |  |
| Delete                                                                                                    | Fund | Func | Object | Org | Fscl Yr | Pgm | Amount                 |  |  |
| 1                                                                                                    | 199  | 41   | 6144   | 999 | 1       | 99  | \$6,008                |  |  |
| 1                                                                                                    | 199  | 41   | 6144   | 750 | 1       | 99  | \$4,041                |  |  |
| Rows: 2                                                                                                    |      |      |        |     |         |     | Actual Total: \$10,049 |  |  |
| First (1:199-41-6144-701 - 199-41-6144-750 V)/1 (Last                                                                                                    |      |      |        |     |         |     |                        |  |  |

# \_ 11. Create TSDS Interchanges from Utilities > Create TSDS PEIMS Interchanges.

The collection will be **MidYr1 – First Submission**, for **Ending School Year 2024**. The system will create a zipped file that can be submitted to TSDS PEIMS. Select **All MidYear Interchanges and Run**.

#### If errors are encountered:

- 1. Correct the data in ASCENDER.
- 2. Run the Delete/Clear Tables utility to delete or clear previous data for the desired tables.
- 3. Re-extract the data.
- 4. Create the interchanges again by using Select MidYr1 First Submission.

#### Note: If you have to resubmit use MidYr2 –Resubmission

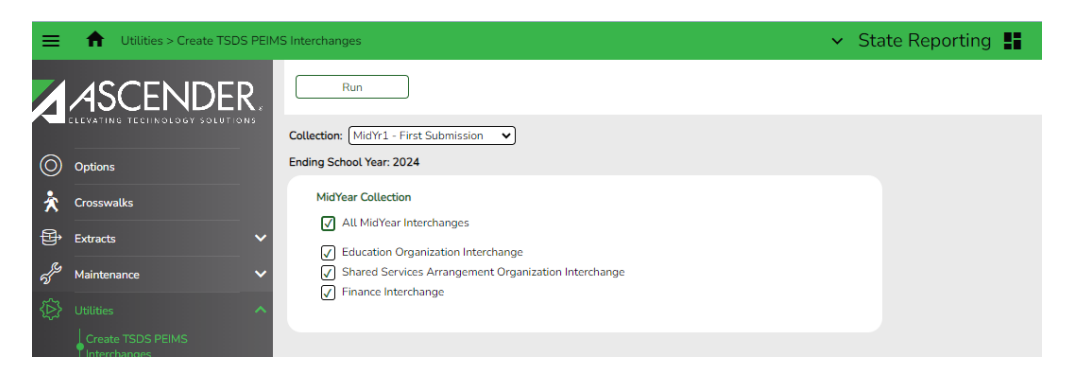

In the pop-up box choose to **Save File**. There are **three** interchanges that will be created in a TSDS Zip file for Mid-Year PEIMS. You will save the Zip file in your TSDS Mid-Year folder. **Do not rename the interchanges.** 

**\_\_12.** Login to the Texas Student Data System (TSDS) through TEAL. There is a link to TEAL logons on TEA's home page.

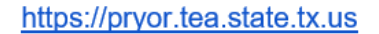

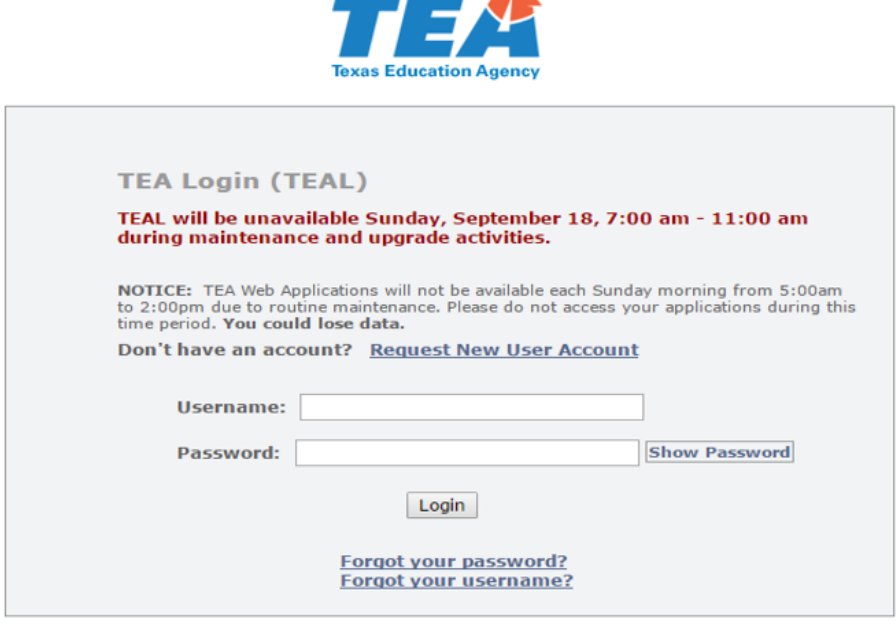

To log in, type your username and password and then click "Login". Please refer to the <u>help documentation</u> for more information.

**WARNING:** Unauthorized use of this system or its data is prohibited; usage may be subject to security testing and monitoring; misuse is subject to criminal prosecution; and users have no expectation of privacy except as otherwise provided by applicable privacy laws.

Click on the link to Texas Student Data System Portal.

| Texas Education                                                                                                    | n Agency                                                                                                    | Welcome, Tandi Cox 🛛 🏭 Logout | 👔 <u>Help</u> 🕕 Online User Training                                        |
|----------------------------------------------------------------------------------------------------|----------------------------------------------------------------------------------------------------|-------------------------------|-----------------------------------------------------------------------------|
| Self-Service<br>Access Applications<br>My To-Do List<br>Carlow Change My Password<br>My Security Questions<br>My Application Accounts<br>Edit My Profile<br>Link TEASE Accounts | Applications Texas Student Data System Portal Texas Student Data System Portal Texas Student Data System Portal REG XIV EDUCATION SERVICE CENTER Role: Uniq-ID LEA | Add/Hodify Access             | Refresh Links TEASE User Accounts Single sign-on to TEASE User ID: tcox1107 |

# PROCEED TO TSDS TRAINING DOCUMENTS